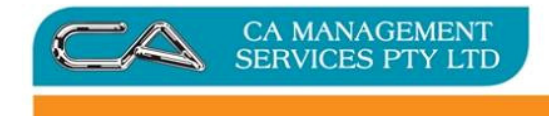

# Triumph Point of Sale (Layby)

# Contents

| etup              | 1 |
|-------------------|---|
| Processing        | 3 |
| Vhat to expect    | 7 |
| What next         | 7 |
| Journals Created: | 7 |
| Reports           | 8 |

# Setup

Ensure the following is in place:

1. General Ledger Control Account Maintenance (s-s-G-C)

| 🖌 GL Control Account Ma | aintenance                 |            | _ = ×                                          |
|-------------------------|----------------------------|------------|------------------------------------------------|
| Suspense:               | 9999                       |            | Suspense                                       |
| Default Bank A/c:       | 9315                       |            | ) Cash At Bank                                 |
| Default Receipting A/c: | 9316                       |            | Cash Clearing Account                          |
| Cents Rounding A/c:     | 4065                       |            | Gain/Loss On Cents Rounding POS                |
| General Ledger 2        | Debtors <u>3</u> Creditors | 4 Purchase | Ordering 5 Inventory 6 Point of Sale 7 Costing |
| POS Cash A/c:           | 9310                       |            | Cash Sales Not Processed POS                   |
| POS EFTPOS A/c:         | 9312                       |            | EFTPOS Sales Not Settled POS                   |
| POS EOD Unders/Overs:   | 4075                       |            | Gain/Loss On Unders/overs POS                  |
| POS No Charge:          | 4260                       |            | Goods Sold at No Charge POS                    |
| Gift Vouchers:          | 9540                       |            | Gift Vouchers Issued POS                       |
| Order Deposits:         | 9560                       |            | Order Deposits POS                             |
| Layby Deposits:         | 9550 🧲                     |            | Layby Deposits POS                             |
| Other Income A/c:       | 9999                       |            | Suspense                                       |
|                         |                            |            |                                                |

- 2. Point of Sale Panel & Button Maintenance (P-F-P)
  - a. Panel 3: Recall Transaction Panel

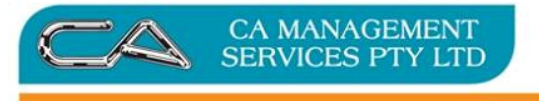

| y Panel & | Button Mainten | ance           |               |               |                                   |        |     |                     |                                                             | _ = X     |
|-----------|----------------|----------------|---------------|---------------|-----------------------------------|--------|-----|---------------------|-------------------------------------------------------------|-----------|
| 🚹 Main Bu | itton Panel 2  | Entry Button F | Panel 🛐 PL    | LU Button Pan | el 🚺 Panel                        | Layout |     |                     |                                                             |           |
| Panel No  | 3              | Description:   | Recall Transa | actions Panel |                                   |        |     |                     | 6 Panel Details 6 Button Details                            |           |
| 1/1       | 1/2            | 1/8            | 1/4           | 1/5           | 1/6                               | 1/7    | 1/8 | 1/9                 | Button Type: Text/Icon * Text: Layby Function: Becall Layby |           |
| 2/1       |                |                |               | 2/6           | 271                               | 2/8    | 2/9 | Colour: 254,250,201 | Double Click<br>to Select<br>Image                          |           |
| 3/1       | Lay            | /by            | Or            | der           | 3/6                               | 3 / 7  | 3/8 | 3/9                 | Font/Text                                                   |           |
| 4/1       |                |                |               | 161           | <b>C</b> <sup>1</sup> <b>D</b> 14 | •      | 4/8 | 4/9                 | Style: Bold Italics U<br>Text Colour:                       | nderlined |
| 5/1       | Quote          |                | Parke         | o sale        | Gift Vo                           | oucner | 5/8 | 5/9                 | Border Gap: 4 🛟<br>Text Alignment: Centre                   |           |
|           |                |                |               |               |                                   |        |     |                     | Image                                                       |           |

### b. Panel 4: Save as Transaction Panel

| 5 | 🖌 Panel & Button Maintenance 💷 🖂 🛪 |                                                                                   |               |                   |              |            |           |     |       |                                                                                                    |  |
|---|------------------------------------|-----------------------------------------------------------------------------------|---------------|-------------------|--------------|------------|-----------|-----|-------|----------------------------------------------------------------------------------------------------|--|
| ſ | 1 Main Buttor                      | n Panel [ 2] E                                                                    | ntry Button F | Panel <u>3</u> Pl | U Button Pan | el 🚺 Panel | Layout    |     |       |                                                                                                    |  |
|   | Panel No:                          | 4 Description: Save As Transaction Panel     5 Panel Details     6 Button Details |               |                   |              |            |           |     |       |                                                                                                    |  |
|   | 1/1                                | 1/2                                                                               | 1/3           | 1/4               | 1/5          | 1/6        | 1/7       | 1/8 | 1/9   | Button Type: Text/Icon  Text: Layby Function: Layby                                                                                                    |  |
|   | 2/1                                | 1-1                                                                               | L             |                   |              | Color      | Orden     | 2/8 | 2/9   | Shortcut Key: None Double Click<br>Colour: 254,250,201 Double Click<br>Image                                                                                                    |  |
|   | 3/1                                | Layby                                                                             |               | U.                | uer          | Sales      | Order     | 3/8 | 3/9   | Font/Text Font: Segoe UI Semibold  Font: Segoe UI Semibold Font: Segoe UI Semibold Font: Segoe UI Semi |  |
|   | 4/1                                | 0                                                                                 |               | Dealer            | d Cala       | lah Daa    |           | 4/8 | 4 / 9 | Style: Bold Italics Underlined                                                                                                    |  |
|   | 5/1                                | Quote                                                                             |               | Parke             | a sale       | JOD Red    | luisition | 5/8 | 5/9   | Border Gap: 4 🛟<br>Text Alignment: Centre 👻                                                                                                    |  |
|   |                                    |                                                                                   |               |                   |              |            |           |     |       | Image                                                                                                    |  |

3. Point of Sale Security Maintenance <sup>(P-F-S)</sup> Ensure the user's group is able to see Panel 3 and 4 Layby buttons.

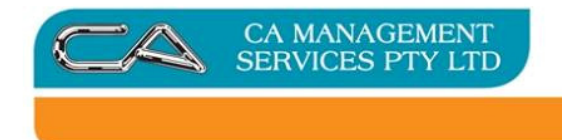

# Processing

1. Add the stock items reserved for layby and save as a 'Layby' – Triumph Point of Sale (P-T-S):

| Triumph Point Of Sale - DEMONSTRATION COMPAN | IY (dem) |          |    |     |         |   |  |
|----------------------------------------------|----------|----------|----|-----|---------|---|--|
| Subtotal                                     | \$18.04  |          |    |     |         |   |  |
| SYSADM                                       |          |          |    |     |         |   |  |
| 1 x Endeavour Ruled Office Pads - A4         | \$9.02   | Void All | Oţ | ben | Save As |   |  |
| 1 x Endeavour Ruled Office Pads - A4         | \$9.02   |          |    |     |         |   |  |
|                                              | \$0.00   |          |    |     |         |   |  |
|                                              |          |          | 7  | 8   | 9       | × |  |
|                                              |          | Operator |    |     |         |   |  |

## Enter the debtor code and/or customer name:

| Account<br>Enquiry | Accor<br>Not  | unt<br>es | Sales<br>History | Delivery<br>Details | Profile | Extended<br>Desc. | Sales<br>Details | Discount    | Account<br>Receipt |
|--------------------|---------------|-----------|------------------|---------------------|---------|-------------------|------------------|-------------|--------------------|
| Debtor C           | ode:          |           |                  |                     |         | <u>Phor</u>       | <u>ne:</u>       |             |                    |
| N                  | ame:          | Fion      | a Shaw           |                     | Ł       | Fa                | ix:              |             |                    |
| Add                | <u>iress:</u> |           |                  |                     |         |                   | 🗖 Upo            | late/Create |                    |
|                    |               |           |                  |                     |         |                   |                  |             |                    |
|                    |               |           |                  |                     |         |                   |                  |             |                    |
| E                  | mail:         |           |                  |                     |         | PON               | lo:              |             |                    |

Enter through the remaining fields (or populate the fields with relevant information)

2. Enter a deposit

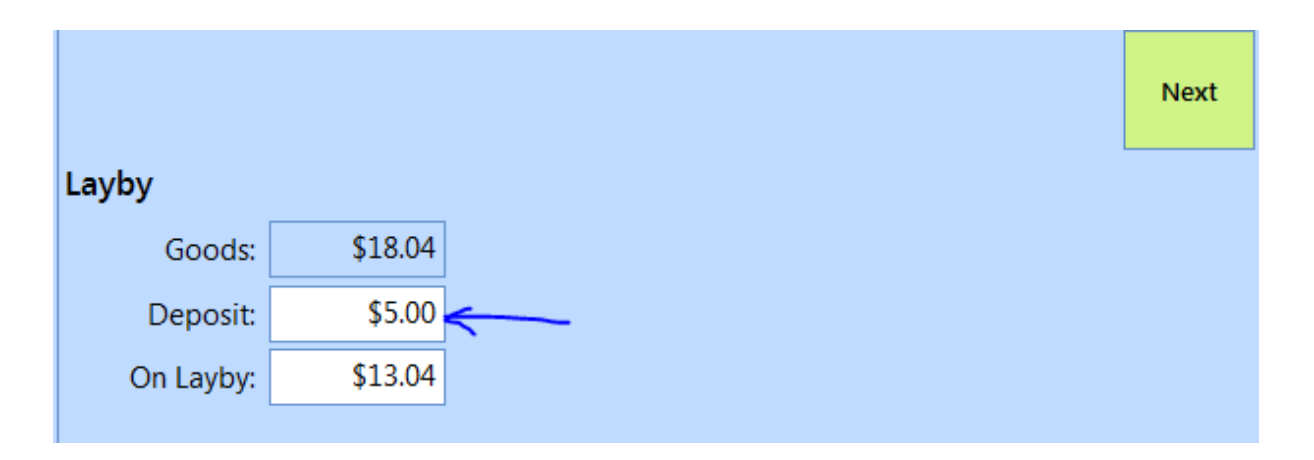

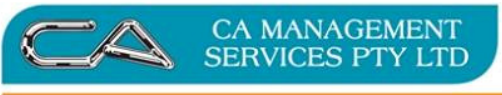

### Next >

If you didn't enter a debtor code then the system will ask you for a method of payment: Cash/EFTPOS/Accoun

t or other

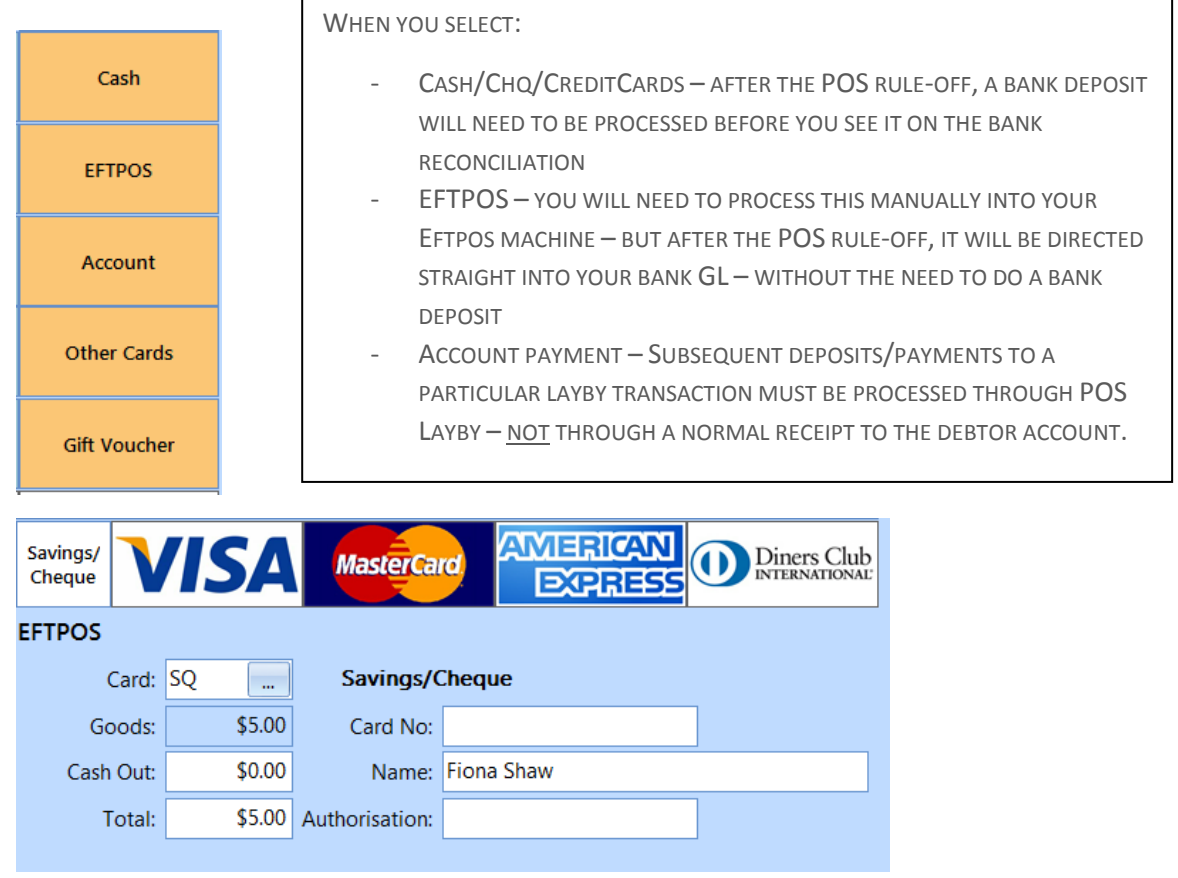

Print the docket to your usual printer:

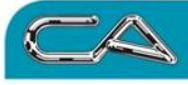

DEMONSTRATION COMPANY Level 44 275 George Street SYDNEY NSW 2000 Tel:(02) 9000-1000 Fax:(02) 9000-2000 www.democompany.com.au A.B.N.12-123-456-789

#### LAYBY DOCKET - 100

Fiona Shaw

CA MANAGEMENT SERVICES PTY LTD

| 0692                               | 1.00 @ 9                                                                                                    | 9.02 9.02*                                                                                |
|------------------------------------|----------------------------------------------------------------------------------------------------|-------------------------------------------------------------------------------------------|
| Endeav                             | our Ruled Office Pad                                                                                                    | ls - A4                                                                                   |
| 0692                               | 1.00 @ 9                                                                                                    | 9.02 9.02*                                                                                |
| Endeav                             | our Ruled Office Pad                                                                                                    | ls - A4                                                                                   |
|                                    | Deposit                                                                                                    | \$5.00                                                                                    |
|                                    | Payments                                                                                                    | 5.00                                                                                      |
|                                    | Change                                                                                                    | \$0.00                                                                                    |
|                                    | EFTPOS (S                                                                                                    | Q) 5.00                                                                                   |
|                                    |                                                                                                    |                                                                                           |
|                                    |                                                                                                    |                                                                                           |
|                                    |                                                                                                    | 0.00                                                                                      |
|                                    | Items                                                                                                    | 2.00                                                                                      |
|                                    | Items<br>* Tax                                                                                                    | 2.00<br>1.64                                                                              |
| La                                 | Items<br>* Tax<br>yby Value                                                                                                    | 2.00<br>1.64<br>18.04                                                                     |
| La                                 | Items<br>* Tax<br>yby Value<br>ss Deposit                                                                                               | 2.00<br>1.64<br>18.04<br>5.00                                                             |
| Lay<br>Les<br>Ba                   | Items<br>* Tax<br>yby Value<br>ss Deposit<br>Ilance Now Owing                                                                           | 2.00<br>1.64<br>18.04<br>5.00<br><b>\$13.04</b>                                           |
| Lay<br>Ley<br><b>Ba</b><br>1<br>pa | Items<br>* Tax<br>yby Value<br>ss Deposit<br>Iance Now Owing<br>Title of the goods sha<br>from supplier to purcl<br>ayment has been rec | 2.00<br>1.64<br>18.04<br>5.00<br>\$13.04<br>all not pass<br>haser until<br>eived in full. |

### 3. Make a further deposit on a layby.

|      | Void All | Open     |          | Sav | Save As |           | Save/0<br>Trans | Commit<br>action |    |
|------|----------|----------|----------|-----|---------|-----------|-----------------|------------------|----|
|      |          | 7        | 8        | 9   | ×       | Eind Nevt | Ca              | ash              |    |
| Layl | by Depos | it       |          |     | \$0.00  |           |                 |                  |    |
| 10 x | Layby N  | N 🔻 Date | e        |     | Amour   | nt .      | Total Paid      | Name             |    |
| 16-N |          | 100 11-1 | Mar-2015 |     | \$18.0  | )4        | \$5.00          | Fiona Shaw       | 1  |
|      |          | 84 16-N  | Mar-2014 |     | \$132.0 | 00        | \$20.00         | Action New       | /S |

Select your incomplete layby, and OK to display

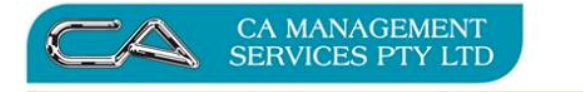

| Layby Deposit                        | \$0.00           |                |        |                     |         |        |            |                     |
|--------------------------------------|------------------|----------------|--------|---------------------|---------|--------|------------|---------------------|
| SYSADM                               | Fiona Shaw       |                |        |                     |         |        |            | Close               |
| 1 x Endeavour Ruled Office Pads - A4 | \$9.02           | Void All       |        | Ot                  | Open    |        | Save As    |                     |
| 1 x Endeavour Ruled Office Pads - A4 | \$9.02           |                |        |                     |         |        | Find Prior |                     |
| 11-Mar-2015 EFTPOS SQ Payment        | \$5.00           | )—             |        |                     |         |        |            |                     |
|                                      | ~                |                |        | 7                   | 8       | 9      | ×          | Find Next           |
|                                      |                  | Ope            | rator  | 4                   | 5       | 6      | CE         | Keyboard            |
|                                      |                  |                |        | 1                   | 2       | 3      |            | Reprint             |
|                                      |                  | Till Of        | ptions | 0                   | 00      | •      | Enter      | <b>V</b><br>Triumph |
| Summary                              |                  | Sale           | Line   | Cust                | omer    | Vouch  | er Sale    | Void Line           |
| Layby Deposit:<br>Payments:          | \$0.00<br>\$0.00 | Pay In<br>Full | Note   | s Extended<br>Desc. | Reprint | Delete |            |                     |
| Ralance                              | \$0.00           | Layby          | No.:   | 1                   | 100     |        |            |                     |
| Dalance.                             | \$0.00           | N              | ame: F | iona Shaw           | 1       |        |            |                     |
|                                      |                  | This Dep       | oosit: | \$0.00              | V.      |        | 8          |                     |
|                                      |                  | Layby V        | alue:  | \$18.04             |         |        |            |                     |
|                                      |                  |                |        |                     |         |        |            |                     |
|                                      |                  | Den            | osits: | \$5.00              |         |        |            |                     |

Enter the 'This Deposit' field value – as above and print the receipt:

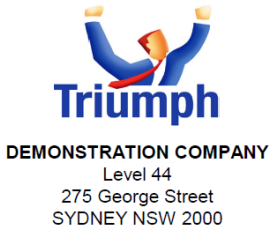

SYDNEY NSW 2000 Tel:(02) 9000-1000 Fax:(02) 9000-2000 www.democompany.com.au A.B.N.12-123-456-789

LAYBY DEPOSIT - 100

Fiona Shaw

|     | Subtota | al       | 13.04    |  |
|-----|---------|----------|----------|--|
|     | Roundi  | ng       | 0.01     |  |
|     | This D  | eposit   | \$13.05  |  |
|     | Payme   | nts      | 13.05    |  |
|     | Change  | e        | \$0.00   |  |
|     | Cash    |          | 13.05    |  |
| 101 | SYSADM  | 11/03/15 | 11:17:57 |  |

AS WITH ANY PRINTED FORM, THESE CAN BE AMENDED TO SUIT YOUR BUSINESS REQUIREMENTS. CONTACT YOUR CONSULTANT TO DISCUSS.

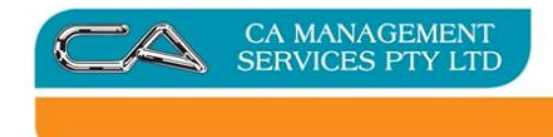

# What to expect

# What next

- End of day Point of sale rule-off will show the layby payments along with other payments
- Point of Sale banking (P-S-P) will send this money through to the bank account for reconciliation with other till takings

# Journals Created:

| - | Layby deposit (money received) prior to goods changing ownership. At   | this stage there is no |
|---|------------------------------------------------------------------------|------------------------|
|   | actual sale since the goods have not change ownership, but the deposit | is still a liability   |
|   | Dr Liability account – Cash or EFTPOS Clearing acct (Type REC)         | \$                     |
|   | Cr Liability account – Deposits POS (Type: LAY)                        | \$                     |

- finalise the layby and therefore recognise the sale and clear the liability (when the goods change hands and ownership)

| Dr Liability account – Deposits POS (Type: SLS) | \$ |
|-------------------------------------------------|----|
| Cr Sales account – Full sale value of layby     | \$ |
| Cr Liability account – GST Payable              | \$ |
| Dr Cost of sales – Closing Stock                | \$ |
| Cr Asset – Stock on hand                        | \$ |

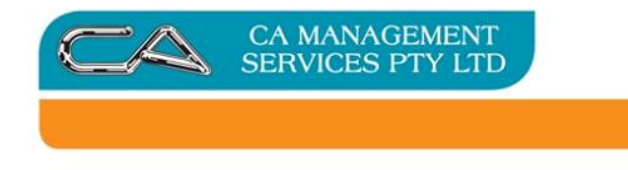

### Reports

- Held transaction report (P-R-H) – Transaction: Laybys lists all Laybys on hand. This should be reconciled to your Layby Liability account

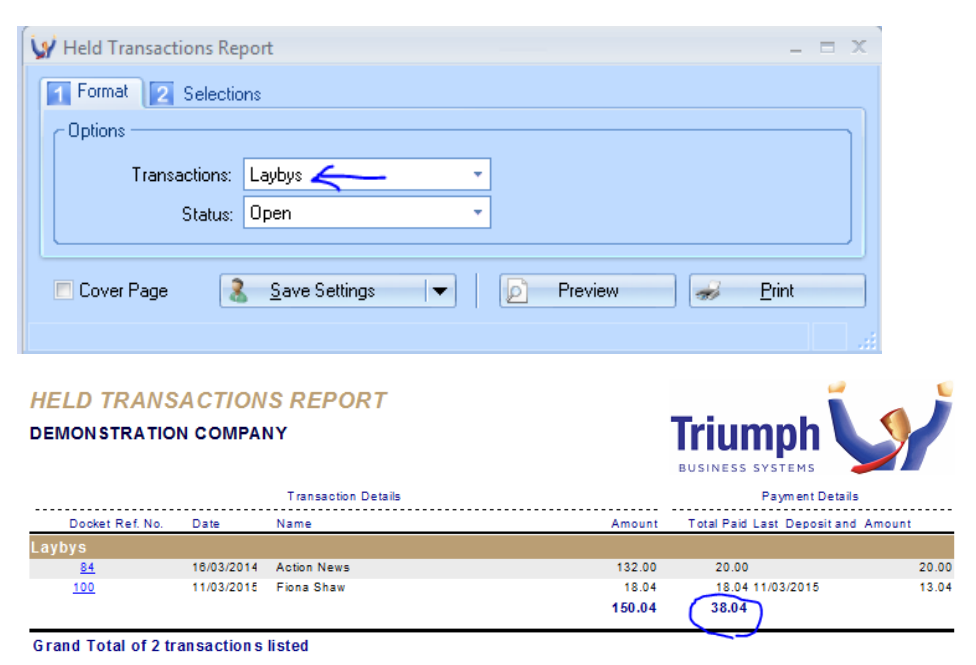

- Point of sale reports with filter for laybys:
  - Sales Breakdown report (P-R-B)
  - Sales Summary report (P-R-S)

| 🖌 Sales Breakdown Report |                                                        |       |             |              |                                       |                |               |   |
|--------------------------|--------------------------------------------------------|-------|-------------|--------------|---------------------------------------|----------------|---------------|---|
|                          | Format 2 Selections                                    |       |             |              |                                       |                |               |   |
|                          | Report Period                                          |       |             |              | Options                               |                |               |   |
|                          | Day                                                    | From: | 11-Mar-2015 |              | Print Style:                          | Both Graph &   | Details       | - |
|                          | 🔘 Week                                                 | To:   | 11-Mar-2015 |              | Graph Figure:                         | Sales Figure I | Excluding Tax | - |
|                          | ○ Month                                                |       |             | Graph Top N: | 10 🌲                                  |                |               |   |
|                          | 🔘 Calendar Year                                        |       |             |              | Include Orders/Laybys:                |                |               |   |
|                          | <ul> <li>Financial Year</li> <li>Date Range</li> </ul> |       |             |              | Whole Dollars: 🔽<br>Below GP% Only: 问 |                |               |   |
|                          |                                                        |       |             |              |                                       |                |               |   |
|                          | O All                                                  |       |             |              |                                       |                |               |   |
|                          |                                                        |       |             |              |                                       |                |               |   |